# APPFUSE

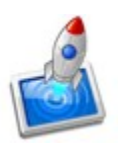

Appfuse on Java EE põhine veebiraamistik, mis seob paljud open-source raamistikud ühtseks projektipõhjaks.

Installiseerimine<sup>.</sup> http://appfuse.org/display/APF/AppFuse+QuickStart http://appfuse.org/display/APF/Development+Environment 1)lae alla ja installi : -java jdk -mysql -maven -mõni java IDE: kas Eclipse, Netbeans või IntelliJ idea -soovi korral mõni smtp meili-server(http://appfuse.org/display/APF/Installing+an+SMTP+Server või muuda peale instaliseerimist *src/main/resources/mail.properties* ) 2)lisa PATH-id vajuta korraga windowsi ja pausi nuppe-sealt vali advanced-enviroment variables User variables alla loo uued: - variable M2 value-sse viit maveni kataloogi bin kaustale (näiteks C:\Tools\apache-maven-2.0.9\bin) - variable M2 HOME value-sse viit maveni kaustale NB! Viida ümber ei tohi jutumärke olla ning lõpus ei tohi \ märki olla. System variables all : loo uued -variable HOME value-sse mingi kaust kuhu appfuse installima hakkad näiteks c:\Source, loo see uus kaust ka exploreri all ! -variable JAVA HOME viitega java jdk asukohale (näiteks C:\Program Files\Java\jdk1.6.0 07) -variable MAVEN HOME viitega maveni kaustale -variable MYSQL HOME viitega mysqli kaustale nüüd lisa seal oleva variable path value-de lõppu veel rida ;%JAVA HOME%\bin;%MAVEN HOME%\bin;%MYSQL HOME%\bin et saaks neid asju käsurealt kasutada. 3)ava käsurida windowsi ja r nuppe vajuta korraga, seal kirjuta cmd ja vajuta enter -kontrolli asjade töötamist käskudega: iava -version mvn -version mysql

-mine käsureal uute loodud appfuse kausta, näiteks <u>c:\Source-i</u>. -käivita vastavalt soovitud raamistikule käsk selle kausta all

# **JSF Basic**

mvn archetype:create -DarchetypeGroupId=org.appfuse.archetypes -DarchetypeArtifactId=appfusebasic-jsf -DremoteRepositories=<u>http://static.appfuse.org/releases</u> -DarchetypeVersion=2.0.2

-DgroupId=com.mycompany.app -DartifactId=myproject

#### Spring MVC Basic

mvn archetype:create -DarchetypeGroupId=org.appfuse.archetypes -DarchetypeArtifactId=appfusebasic-spring -DremoteRepositories=<u>http://static.appfuse.org/releases</u>--DarchetypeVersion=2.0.2 -DgroupId=com.mycompany.app -DartifactId=myproject

# Struts 2 Basic

mvn archetype:create -DarchetypeGroupId=org.appfuse.archetypes -DarchetypeArtifactId=appfusebasic-struts -DremoteRepositories=<u>http://static.appfuse.org/releases</u>--DarchetypeVersion=2.0.2 -DgroupId=com.mycompany.app -DartifactId=myproject

# **Tapestry Basic**

mvn archetype:create -DarchetypeGroupId=org.appfuse.archetypes -DarchetypeArtifactId=appfusebasic-tapestry -DremoteRepositories=<u>http://static.appfuse.org/releases</u>- -DarchetypeVersion=2.0.2 -DgroupId=com.mycompany.app -DartifactId=myproject

# JSF Modular

mvn archetype:create -DarchetypeGroupId=org.appfuse.archetypes -DarchetypeArtifactId=appfusemodular-jsf -DremoteRepositories=<u>http://static.appfuse.org/releases</u> -DarchetypeVersion=2.0.2 -DgroupId=com.mycompany.app -DartifactId=myproject

#### Spring MVC Modular

mvn archetype:create -DarchetypeGroupId=org.appfuse.archetypes -DarchetypeArtifactId=appfusemodular-spring -DremoteRepositories=<u>http://static.appfuse.org/releases</u>

-DarchetypeVersion=2.0.2 -DgroupId=com.mycompany.app -DartifactId=myproject

#### **Struts 2 Modular**

mvn archetype:create -DarchetypeGroupId=org.appfuse.archetypes -DarchetypeArtifactId=appfusemodular-struts -DremoteRepositories=<u>http://static.appfuse.org/releases</u>--DarchetypeVersion=2.0.2 -DgroupId=com.mycompany.app -DartifactId=myproject

#### **Tapestry Modular**

mvn archetype:create -DarchetypeGroupId=org.appfuse.archetypes -DarchetypeArtifactId=appfusemodular-tapestry -DremoteRepositories=<u>http://static.appfuse.org/releases</u>\_\_\_\_

-DarchetypeVersion=2.0.2 -DgroupId=com.mycompany.app -DartifactId=myproject **Core** (backend only)

mvn archetype:create -DarchetypeGroupId=org.appfuse.archetypes -DarchetypeArtifactId=appfusecore -DremoteRepositories=<u>http://static.appfuse.org/releases</u>- -DarchetypeVersion=2.0.2 -DgroupId=com.mycompany.app -DartifactId=myproject

#### -käsuga

mysql --user=root --pass=" mysql -e "update user set password=password('newpw') where user='root'; flush privileges;"

muuda mysqli rooti kasutaja password (newpw kohal siis mingi password)

-ava fail pom.xml appfuse kaustas olevas myproject kaustas, otsi koht <jdbc.password></jdbc.password> kuhu vahele pane mysqli password

-seal myproject kaustas käivita käsk: mvn ja oota.... ning oota veel...

- peale seda: mvn jetty:run-war ja kui kõik hästi on, siis saad browseris localhost:8080 avada juba appfuse ! user/user ja admin/admin sisselogimiseks...

# Muutmine:

**mvn war:inplace** - kirjutab appfuse koodi src/main/webapp kausta eclipse projekti faili loomine : mvn install eclipse:eclipse idea projekti faili loomine : mvn idea:idea netbeans-il võib lihtsalt avada projekti kausta

**mvn appfuse:full-source** - kogu koodi kausta kirjutamine, esimese errori juures licence tag-iga tuleb vastavas failis licence> tagide kord ära kustutada et jääks struktuur

-Jetty serveris kuvatakse myproject/src/main/webapp-i fail

-et Jetty kasutataks antud kausta faile, st et muuta asju saaks, tuleb ta käima panna käsuga **mvn jetty:run**, sellega ka võrreldakse pidevalt kas on muutusi toimunud ja laetakse need.

-html ja css faile erinevalt jsp-st, xml-ist ei uuenda jooksvalt viimase käsuga, lahendus on <u>http://appfuse.org/display/APF/FAQ#FAQ-jettyrunlocked</u>

-Jetty pordi muutmiseks lisa pom.xml-i maven-jetty-plugin-i configuration tagide vahele veel <connectors>

-veebi leht koostakse webapp/decorators kaustas asuva faili järgi, kasutates common kausta headerit-footerit jne

-web-inf kaustas on decorators.xml settingute fail viimasele,lisaks security.xml millega määrad kes millele ligi pääseb serveris, seal on ka web.xml, milles

<context-param>

<param-name>csstheme</param-name>

<param-value>simplicity</param-value>

</context-param>

parameetritega määrad kasutatava stiili.

<context-param>

<param-name>javax.servlet.jsp.jstl.fmt.localizationContext</param-name>

<param-value>ApplicationResources</param-value>

</context-param>

Sellega on võimalik ApplicationResources-le mingi \_maatähis (nt App...ces\_it) lõppu pannes appfuse kasutatavat keelt muuta. Vastavad failid, kust appfuse kasutatavad stringid võtab asub webapp/web-inf/classes/Resource bundle" ApplicationResources" kaustas.

-Kuvatavad menüüd tulenevad webapp/common/menu.jsp ning webapp/web-inf/menu-config.xml failidest.